#### IBQUOTA Com autenticação em um PDC Windows NT

O IBQUOTA é um gerenciador de quota de impressão por usuário, ou seja, com ele cada usuário terá direito a uma quantidade especifica de folhas para imprimir.

As quotas e tentativas de impressão são guardadas em um banco de dados (MySQL). A partir deste banco é possível ler e atualizar informações dos usuários via WEB, através do Gerenciador Gráfico (GG) do IBQUOTA (a parte WEB é feita em PHP).

# Como funciona o IBQUOTA?

Ele funciona entre o SAMBA e o Gerenciador de Impressão (Ex. CUPS). O Samba é responsável pela autenticação e compartilhamento entre computadores (FreeBSD,Linux,Windows,...). Com ele, ainda, é possível até compartilhar impressoras. Quando, por exemplo, um usuário está conectado em uma máquina Windows e envia um arquivo para imprimir, o SAMBA pega este arquivo e o coloca na fila de impressão da Impressora. A partir deste ponto é o Gerenciador de Impressão que faz o serviço de enviar este arquivo para a impressora propriamente dita.

Para o IBQUOTA funcionar são criadas duas filas de impressão:

- VIRTUAL: A fila de impressão virtual é compartilhada através do SAMBA e configurada para que todos JOBs entrem como "pausados".
- **REAL:** A fila de impressão real NÃO é compartilhada através do SAMBA, mas é configurada para imprimir tudo que chegar.

O IBQUOTA simplesmente fica checando se chegou algum job na fila de impressão virtual, se chegar, é verificado se o dono da impressão possui quota, se sim, o documento é movido para fila de impressão real e as informações da impressão são gravadas no banco de dados.

# Instalação dos Softwares Requeridos:

# Samba

SAMBA é o programa que permite uma maquina Unix compartilhar recursos com maquinas Windows. Nesse tutorial vou ensinar como reconhecer os usuário da um PDC windows NT. Esse procedimento serve para grandes redes com muitos usuários no PDC windows NT.

# 1º Passo

Instalar os pacotes abaixo :

smbclient - Ferramenta para navegação e gerenciamento de arquivos, diretórios e impressoras compartilhados por servidores Windows ou samba.

smbfs - Pacote que possui ferramentas para o mapeamento de arquivos e diretórios compartilhados por servidores Windows ou samba em um diretório local.

winbind - Daemon que resolve nomes de usuários e grupo através de um servidor NT/SAMBA e mapeia os UIDs/GIDs deste servidor como usuários locais.

### 2• Passo

Após a instalação é necessário configurar o samba, use como exemplo o smb.conf abaixo. E preciso mudar conforme sua rede.

```
$ vi /etc/samba/smb.conf/
[global]
 netbios name = cups-quota
 winbind separator = +
 idmap uid = 30000-40000
 idmap gid = 30000-40000
 winbind enum users = yes
 winbind enum groups = yes
 template homedir = /home/winnt/%D/%U
 template shell = /bin/bash
 winbind use default domain = yes
 workgroup = MEU_DOMINIO
 server string = Samba Server
 printcap name = /etc/printcap.cups
 load printers = yes
 printing = cups
 log file = /var/log/samba/%m.log
 max log size = 50
 \log \text{level} = 2
 security = DOMAIN
 password server = PASSWORD
 encrypt passwords = yes
 smb passwd file = /etc/samba/smbpasswd
 socket options = TCP NODELAY SO RCVBUF=8192 SO SNDBUF=8192
 local master = no
 os level = 0
 domain master = no
 preferred master = no
 domain \log ons = no
 name resolve order = wins
 wins server = WINS DA REDE
```

dns proxy = no

# [VIRTUAL]

```
comment = Terreo Baia 39
read only = No
create mask = 0700
guest ok = Yes
printable = Yes
guest only = yes
use client driver = yes
public = yes
public = yes
path = /var/spool/virtual/
postscript = Yes
print command = lpr -P %p -o raw %s -r
lpq command = lpstat -o %p
lprm command = cancel %p-%j
printing = cups
```

# 3• Passo

Os seguintes arquivos devem ser substituídos. É recomendável fazer backup desses arquivos.

# /etc/nsswitch.conf

# Example configuration of GNU Name Service Switch functionality.

# If you have the `glibc-doc' and `info' packages installed, try:

#`info libc "Name Service Switch"' for information about this file.

| passwd:    | files winbind |
|------------|---------------|
| group:     | files winbind |
| shadow:    | compat        |
|            |               |
| hosts:     | files dns     |
| networks:  | files         |
|            |               |
| protocols: | db files      |

| services: db files                                                    |  |
|-----------------------------------------------------------------------|--|
| ethers: db files                                                      |  |
| rpc: db files                                                         |  |
| netgroup: nis                                                         |  |
| /etc/pam.d/login                                                      |  |
| auth requisite pam_securetty.so                                       |  |
| auth sufficient pam_winbind.so                                        |  |
| #Adicionar a linha abaixo evita o login duplo                         |  |
| auth sufficient pam_UNIX.so use_first_pass                            |  |
| auth required pam_stack.so service=system-auth                        |  |
| auth required pam_nologin.so                                          |  |
| # Adicionar a linha abaixo                                            |  |
| account sufficient pam_winbind.so                                     |  |
| account required pam_stack.so service=system-auth                     |  |
| password required pam_stack.so service=system-auth                    |  |
| session required pam_stack.so service=system-auth                     |  |
| session optional pam_console.so                                       |  |
| # Standard Un*x authentication. The "nullok" line allows passwordless |  |
| # accounts.                                                           |  |
| @include common-auth                                                  |  |
| # This allows certain extra groups to be granted to a user            |  |
| # based on things like time of day, tty, service, and user.           |  |
| # Please uncomment and edit /etc/security/group.conf if you           |  |
| # account required pam_access.so                                      |  |
| # Standard Un*x account and session                                   |  |
| @include common-account                                               |  |
| @include common-session                                               |  |

# Sets up user limits, please uncomment and read /etc/security/limits.conf# to enable this functionality.

# (Replaces the use of /etc/limits in old login)

# (Replaces the `MOTD\_FILE' option in login.defs)

#session optional pam\_motd.so

# Prints the status of the user's mailbox upon succesful login

# (Replaces the `MAIL\_CHECK\_ENAB' option from login.defs). You

# can also enable a MAIL environment variable from here, but it

# is better handled by /etc/login.defs, since userdel also uses

# it to make sure that removing a user, also removes their mail

# spool file.

#session optional pam\_mail.so standard noenv

@include common-password

#### 4º Passo

Agora é preciso colocar a maquina no domínio NT com esse comando abaixo:

\$ net rpc join -S ICI -U administrador

OBS: Tem que ser um usuário com permissão de administrador pra colocar a maquina no domínio.

### 5• Passo

Reinicie a maquina. Pronto sua maquina ta no domínio e reconhecera todos os usuários do PDC windows NT. Agora Vamos configura o CUPS.

# CUPS

O CUPS é um gerenciador de impressão que pode ser utilizado via web (HTTP), através do qual podemos adicionar, excluir, alterar e configurar impressoras, bem como administrar *jobs* de impressão

de uma ou de todas as impressoras compartilhadas na rede. Proporciona, ainda, aos usuários de Unix/Linux uma impressão eficiente e confiável, por ser compatível com o IPP em modo nativo e por possuir interface para LPD, SMB (*Server Message Block*) e JetDirect. O CUPS oferece navegação pelas impressoras da rede e usa arquivos *PostScript Printer Description* (PPD).

### 1 ° Passo

Faça a instalação dos pacotes abaixo

\$ apt-get apcupsd apcupsd-doc cups-pdf cupsomatic-ppd cupsys cupsys-bsd cupsys-client cupsysdriver-gimpprint cupsys-driver-gimpprint-data cupsys-pt escputil foomatic-db foomatic-db-engine foomatic-db-gimp-print foomatic-db-hpijs foomatic-filters foomatic-filters-ppds gimpprint-doc gimpprint-locales hpoj kdeprint

### 2º Passo

Criar fila de impressão VIRTUAL Impressora VIRTUAL "local"

# \$ ./lpadmin -p VIRTUAL -E -v parallel:/dev/lp0 -m HP-LaserJet\_1200-Postscript.ppd -o PageSize=A4

Impressora VIRTUAL "jetdirect" ./lpadmin -p VIRTUAL -E -v 17:9000 -m HP-LaserJet\_1200-Postscript.ppd -o PageSize=A4

Impressora VIRTUAL "samba" /lpadmin -p VIRTUAL -E -v 192.168.0.254:9000 -m HP-LaserJet\_1200-Postscript.ppd -o PageSize=A4

Nestes casos foram configurado uma impressora "HP-LaserJet\_1200" (verifique qual é o seu caso). O IP 143.106.05.05 é o ip do JetDirect.

OBS: O nome "VIRTUAL" poderá ser alterado para qualquer nome, desde que seja alterado no script do IBQUOTA.

3° Passo
Criar fila de impressão REAL
Impressora REAL "local"
\$ ./lpadmin -p REAL -E -v parallel:/dev/lp0 -m HP-LaserJet\_1200-Postscript.ppd -o PageSize=A4

Impressora REAL "jetdirect"

# ./lpadmin -p REAL -E -v 192.168.0.254:9000 -m HP-LaserJet\_1200-Postscript.ppd -o PageSize=A4

Impressora REAL "samba"

/lpadmin -p REAL -E -v 192.168.0.254:9000 -m HP-LaserJet\_1200-Postscript.ppd -o PageSize=A4

Nestes casos foram configurado uma impressora "HP-LaserJet\_1200" (verifique qual é o seu caso). O IP 143.106.05.05 é o ip do JetDirect.

OBS: O nome "REAL" poderá ser alterado para qualquer nome, desde que seja alterado no script do IBQUOTA.

### 4• Passo

Editar o arquivo /etc/cups/printers.conf

<DefaultPrinter **REAL**> Info Impressora da Graduacao do IB Location 192.168.0.254 DeviceURI socket://192.168.254:9100/ State Idle Accepting Yes JobSheets none none **QuotaPeriod** 0 PageLimit 0 KLimit 0 </Printer> <Printer VIRTUAL> Info Impressora VIRTUAL Location DeviceURI socket://192.168.0.254:9100 **State Stopped** StateMessage Accepting Yes JobSheets none none QuotaPeriod 0 PageLimit 0 KLimit 0 </Printer>

Instalação do mysql, apache php

#### apt-get install mysql-server apache php4 php-mysql

# Configuração do Apache

Para o Apache conversar com o PHP é preciso de 2 módulos: "http\_core.c" e "mod\_so.c" Para verificar se estão instalados digite:

\$ apache httpd -1

Edite o arquivo /etc/apache/httpd.conf

\$ vi /usr/local/apache/conf/httpd.conf #descomente as linhas abaixo
AddType application/x-httpd-php .php
DirectoryIndex index.html index.htm index.php
LoadModule php4\_module libexec/libphp4.so

Reinicie o apache /etcinit.d/apache restart

# Instalação do IBQUOTA

*1º Passo* Baixe o <u>IBQUOTA</u> e descompacte

\$ tar -xzvf ibquota2.X.tar.gz
\$ cd ibquota2

**2**• *Passo* Edite o arquivo ibquota.conf

#Tempo de espera em segundos TEMPO\_DE\_ESPERA 10 #Path do Comando LPR PATH\_LPR /usr/bin/lpr

#Path do Comando LPSTAT PATH\_LPSTAT /usr/bin/lpstat

#Path do Comando LPRM PATH\_LPRM /usr/bin/lprm

#path para o comando mysql PATH\_MYSQL /usr/bin/mysql

#nome do banco de dados IBQuota #Padrao: IBQUOTA NOME\_BANCO IBQUOTA

#host do banco de dados#Padrao: localhostHOST\_BANCO localhost

#Porta que o PORTA\_BANCO #Padrao: 3306 PORTA\_BANCO 3306

#login para acesso ao banco de dados USUARIO\_BANCO ibquota

#senha para acesso ao banco de dados SENHA\_BANCO senha

#debug 0 1 2 DEBUG 0

*3° Passo* Crie o banco SQL \$ mysql -p digite a senha mysql> source ibquota2.sql Sera criado automaticamente o Banco de Dados do IBQUOTA.

# 4• Passo

Configurar o GG (Gerenciador Grafico Inserir no arquivo /etc/apache/httpd.conf:

\$ vi /etc/apache/httpd.conf
Order Deny,Allow
Deny From All
Allow From 127.0.0.1

OBS: No local onde aparece "127.0.0.1" Será colocado o IP da maquina onde o GG Será acessado. OBS1:No arquivo de configuração do PHP (php.ini) o argumento "register\_globals" deve estar setado como "On" para que o GG funcione.

# 5° Passo

Crie um link da do GG cd /var/www/ ln -s /diretoriodoibquota2/gg/ gg

# 6° passo

Digete no browser http://localhost/gg/ se ocorreu tudo certo faça

- Cadastro de Grupo
- Cadastro de Usuário
- Cadastro de Impressora
- Atribuir Política de Impressão

# Referência

Site oficial do ibquota Todo o conteúdo sobre o IBQUOTA foi retirado desse site.